# Mascot Server version 2.2.07 Service Pack アップグレード手順

この書類は、Mascot Server version 2.2.0X を version 2.2.07 ヘアップグレードする手順について 説明しています。新規にインストールする場合は「Mascot Server version 2.2 新規インストール手順」 をお読みください。

#### 準備するもの

- (1) Mascot Server version 2.2.0X のインストール CD
- (2) インターネットへの接続環境
   version2.2.07 へのアップグレードプログラムは弊社の Web サイトに準備してあります(トップページ→[Support]リンク→[Mascot Server]リンク→[Version 2.2]リンク)。

#### アップグレードの流れ

- (1) Administrator 権限を持ったユーザでログオンする(通常は mascot ユーザです)
- (2) Windows OS の種類を確認する
- (3) Virus スキャンや電子メール等のアプリケーションソフトウエアを終了する
- (4) version 2.2.0X のインストール CD を光学ドライブに挿入する
- (5) version 2.2.07 ヘアップグレードする
- (6) バージョン番号と動作を確認する

#### アップグレードに要する時間

10分程度です。

#### 技術サポート

アップグレードに関してご質問等ありましたら弊社技術サポートにご連絡ください。

電子メール :info-jp@matrixscience.com

- 電話:03-5807-7897
- ファックス :03-5807-7896

#### 1. Mascot Server PC ヘログオンしてください

Administrator 権限(管理者権限)を持ったユーザでログオンしてください(通常は Administrator 権限を持つ mascot ユーザが作成されていますので mascot でログオンしてください)。

# 2. Windows OS の種類(32 ビット版 / 64 ビット版)を確認してください

[マイコンピュータ]の[プロパティ]を開き、現在使用している Windows オペレーティングシステムが 32 ビット版か 64 ビット版(x64 Edition)かを確認してください。

# 3. アプリケーションソフトウエアを終了してください

アップグレード作業を行う前に、 Virus スキャンや電子メールなどのアプリケーションソフトウエアを 終了してください。

#### 4. version 2.2.0X のインストール CD を光学ドライブに挿入してください

アップグレードの途中で v2.2.0X のインストール CD が必要になりますので、予め光学ドライブに挿入 しておいてください。

# 5. version 2.2.07 ヘアップグレードしてください

Windows オペレーティングシステムの種類に応じて次の2種類のアップグレードプログラムを準備してあります。http://www.matrixscience.com/ $\rightarrow$ [Support]リンク $\rightarrow$ [Mascot Server]リンク $\rightarrow$ [Version 2.2]リンクで表示されるページにある次のファイルリンクをクリックし、実行してください。

(1) 32 ビット版

http://www.matrixscience.com/patches/MascotServer\_SvcPack\_2\_2\_07.exe (2) 64 ビット版(x64 Edition)

http://www.matrixscience.com/patches/MascotServer\_x64\_SvcPack\_2\_2\_07.exe

対応するリンクをクリックすると次のダイアログが表示されますので[実行]ボタンを押してください。

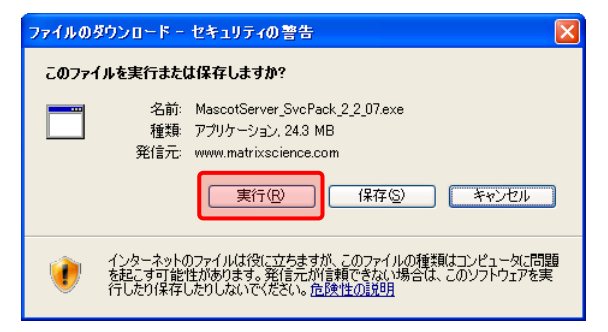

アップグレードプログラムのダウンロードが始まります。

| 9% / www.matrixscience.comtServer_SvcPack_2 🔚 🗖 🔀 |                                                                      |  |  |
|---------------------------------------------------|----------------------------------------------------------------------|--|--|
| <b>()</b>                                         |                                                                      |  |  |
| www.matrixscience.comtServer_SvcPack_2_2_07.exe   |                                                                      |  |  |
| 推定残り時間:<br>ダウンロード先:<br>転送率:                       | 2 分 16 秒 (24.3 MB 中の 2.18 MB をコピーしました)<br>一時フォルダ<br>167 KB/秒         |  |  |
| <ul> <li>一次ウンロードのう</li> </ul>                     | <b>〒7後、このダイアログボックスを閉じる(Q)</b><br>「ファイルを開く(Q) フォルダを開く(E) <b>キャンセル</b> |  |  |

ダウンロードが終了すると次のダイアログが表示されますので [実行する] ボタンを押してください。

| Internet Explorer - セキュリティの警告 🛛 🗙                                                          |  |  |
|--------------------------------------------------------------------------------------------|--|--|
| 発行元を確認できませんでした。このソフトウェアを実行しますか?                                                            |  |  |
| 名前: MascotServer_SvcPack_2_2_07.exe<br>発行元: <b>不明な発行者</b><br>実行する(2) 東行しない(2)              |  |  |
| このファイルには、発行元を確認できる有効なデジタル署名がありません。信頼できる発行元のソ<br>フトウェアのみ実行してください。実行することのできるソフトウェアの詳細を表示します。 |  |  |

ダウンロードされた7-zip形式の圧縮ファイルが解凍され、次のダイアログが表示されますので[はい] ボタンを押してください。

| Upgrade                                                                                                    |                 |  |  |
|----------------------------------------------------------------------------------------------------|-----------------|--|--|
| This patch will be applied to Mascot Server. The patch cannot be removed except by uninstalling the product.<br>Continue? |                 |  |  |
|                                                                                                    | いいえ( <u>N</u> ) |  |  |

オリジナルの状態から変更された設定ファイルなどは C:¥inetpbu¥mascot¥\_install\_backup フォ ルダにバックアップする旨のダイアログが表示された場合は [OK] ボタンを押してください。

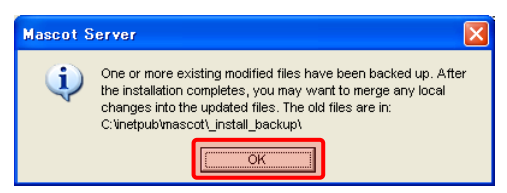

インストールCDの挿入を促すダイアログが表示された場合は version2.2.0X のCDを挿入し [OK] ボタンを押してください。

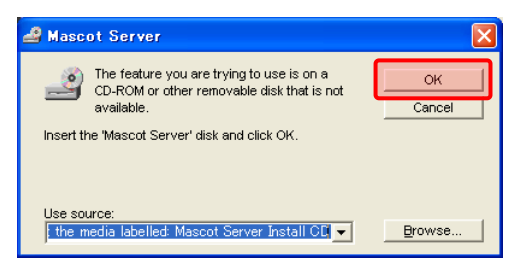

インストールの進捗を示すダイアログが消えた時点でアップグレードは終了です。 アップグレード終了後に、

#### C:¥inetpub¥mascot¥\_install\_backup

フォルダにバックアップされた設定ファイル等を確認し、変更した内容を再度設定するか、変更を加え たエントリなどの変更部分をアップグレードされたファイルに追加し、アップグレード前の環境に戻して ください。

#### 6. バージョン番号と動作を確認してください

MASCOT search status page 画面(http://ホスト名/MASCOT/x-cgi/ms-status.exe)の2行目 に現在のバージョンが表示されますので、「Version: 2.2.07」になっていることを確認してください。 また、適当な質量データファイルを使ってMascot検索を実行し、検索結果が正しく表示されることを確認 認してください。

何かお困りのことがありましたら弊社技術サポートにご連絡ください。

SCIENCES

マトリックスサイエンス株式会社 電子メール:support-jp@matrixscience.com 電話:03-5807-7896 ファクシミリ:03-5807-7896 住所:〒101-0021 東京都千代田区外神田 6-10-12 KN ビル 3 階